Görsel üzerinde Access point modu kurulumuna başlamadan önce modem veya farklı dağıtıcı üzerinden gelen internet kablosunu görsel üzerinde bulunan kırmızı kare kutucuk içerisine alınmış WAN portuna takmanız gerekmektedir. Bilgisayara ise bir kablolu bir bağlantı sağlamak adına LAN portların herhangi bir portuna takmanız yeterli olacaktır.

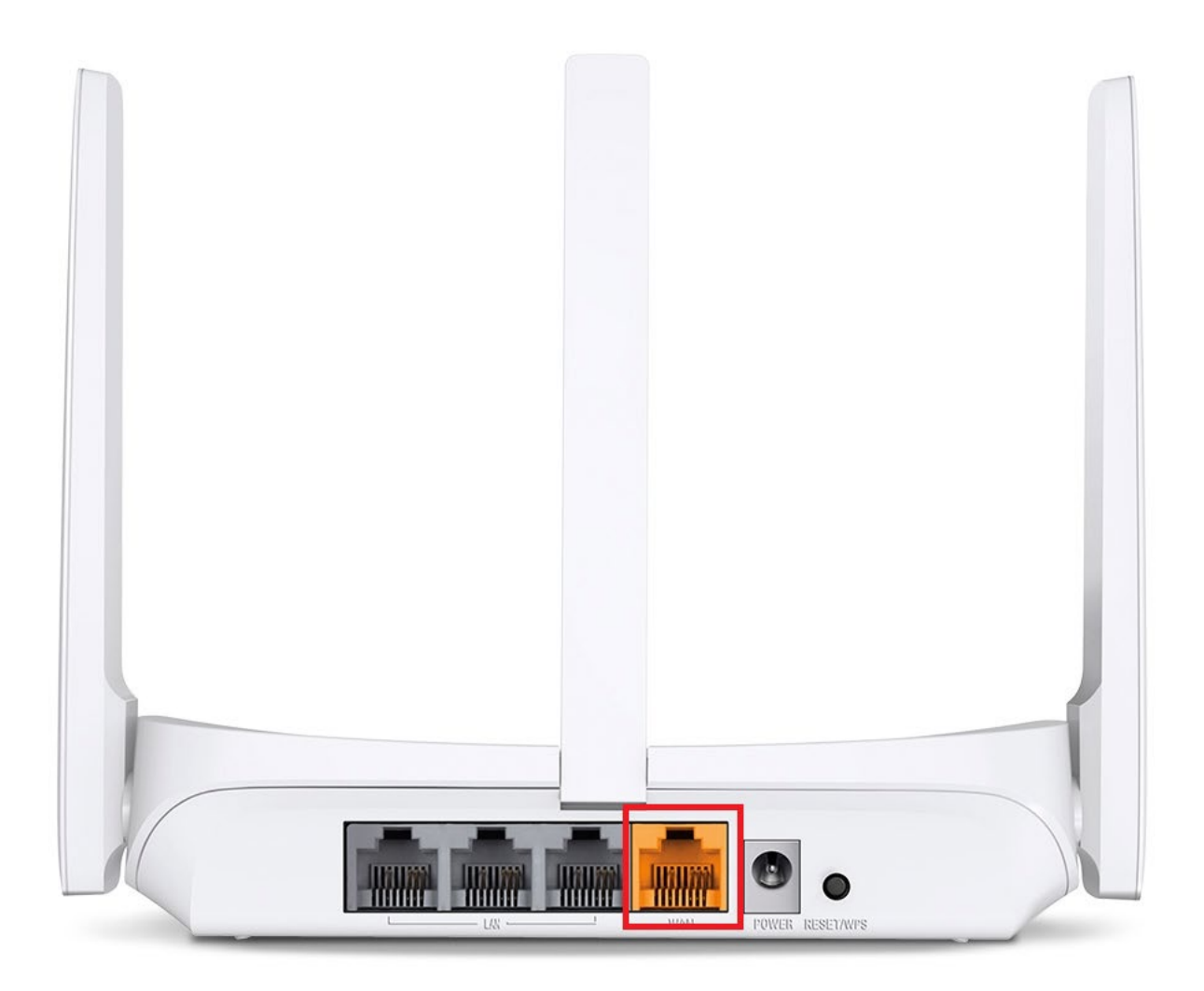

Sonrasında cihazın arayüzüne giriş sağlamak adına kablolu yapıda olan bilgisayarın herhangi bir tarayıcısı üzerinden mwlogin.net üzerinden giriş sağlamanız yeterli olacaktır.

- 1. Cihaz otomatik olarak router mode üzerinde gelmektedir. Müşteri cihazı Access point mod üzerinde işlem sağlamak istiyor ise öncelikli olarak mwlogin.net üzerinden cihaz arayüzüne giriş yapınız.
- 2. Access point mod için görsel üzerinde ki adımları gerçekleştiriniz. Change mode'a tıklayınız.

| MERCUSYS   MW306R |                                               | A English | Skip |
|-------------------|-----------------------------------------------|-----------|------|
|                   | <b>0</b> ®®®®                                 |           |      |
|                   | Select your Time Zone                         |           |      |
|                   | Time Zone: (UTC-06.00) Mexico City, Monterrey | v         |      |
|                   |                                               |           |      |
|                   |                                               |           |      |
|                   |                                               |           |      |
|                   |                                               |           |      |
|                   |                                               |           |      |
|                   |                                               |           |      |

Karşınıza altta bulunan görsel üzerinde bir ekran çıkacaktır. Bu yapıda en altta bulunan Access point mod seçeneğini tıklayınız.

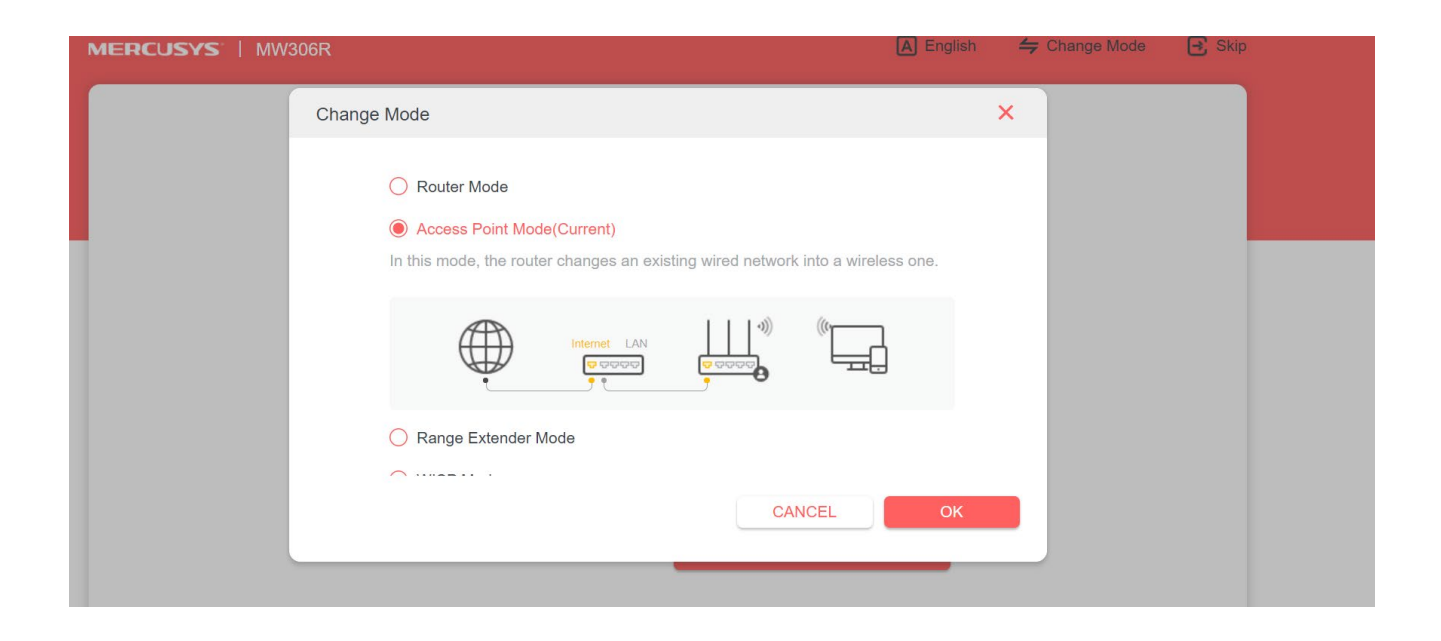

Sonrasında karşınıza aynı şekilde altta bulunan bir görsel çıkacaktır. Bu yapıda reboot butonuna bastıktan sonra cihaz kendini tekrardan başlatacaktır.

| MERCUSYS   MW |                                                                          | \Lambda English 🛛 👙 Change Mode | 🔁 Skip |
|---------------|--------------------------------------------------------------------------|---------------------------------|--------|
|               | <b>0</b>                                                                 | -0                              |        |
|               | Changing operation mode will reboot the device. Do you want to continue? | REBOOT                          |        |
|               |                                                                          |                                 |        |

Cihaz reboot olduktan sonra cihaz Access point olarak yapılandırma sağlanacaktır. Altta ki görsele istinaden bu yapıyı direk olarak kablosuz isim verecek sonlandırmasını sağlayabilirsiniz. Ekstra olarak farklı bir yapılandırması bulunmamaktadır. sonrasında SAVE dedikten sonra direk olarak diğer ekrana geçiş sağlayabilirsiniz.

| MERCUSYS   MW306R                                                       | A E           | nglish ÷ | 🗲 Change Mode | E Skip |
|-------------------------------------------------------------------------|---------------|----------|---------------|--------|
| •                                                                       | ۲             |          |               |        |
| Personalize Wireless Settings<br>Personalize your wireless network name | and password. |          |               |        |
| 2.4GHz:                                                                 | C Enable      |          |               |        |
| Network Name (SSID):                                                    | MERCUSYS_5C9C |          |               |        |
|                                                                         | Hide SSID     |          |               |        |
| Password:                                                               | 83433696      |          |               |        |
|                                                                         | SAVE          |          |               |        |

Belirtilen kablosuz ağ isim ve şifresini onaylıyorsanız eğer NEXT dedikten sonra diğer işleme geçiş sağlayabilirsiniz.

| MERCUSYS   MW306R |               |                  | A English | 🖕 Change Mode | 📑 Skip |
|-------------------|---------------|------------------|-----------|---------------|--------|
| ٥                 |               |                  |           |               |        |
|                   |               |                  |           |               |        |
| Confir            | m Settings    |                  |           |               |        |
| Wirel             | ess Settings: |                  |           |               |        |
|                   | 2.4GHz        | z: On            |           |               |        |
|                   | SSIE          | D: MERCUSYS_5C9C |           |               |        |
|                   | Password      | 1. 03433090      |           |               |        |
|                   | BACK          | NEXT             |           |               |        |
|                   |               |                  |           |               |        |
|                   |               |                  |           |               |        |

İnternet bağlantıları sağlaması adına gerekli kontrolleri cihaz internet erişimi kontrolü için sağlamaktadır. sonlanması için beklemeniz gerekmektedir.

| MERCUSYS   MW306R |                              | A English | n 🖕 Change Mode | Skip |
|-------------------|------------------------------|-----------|-----------------|------|
|                   | o                            | •         |                 |      |
| 1.                | Checking internet connection |           |                 |      |
|                   |                              |           |                 |      |
|                   |                              |           |                 |      |
|                   |                              |           |                 |      |
|                   | Operation succeeded.         |           |                 |      |

FINISH dedikten sonra cihaz Access point olarak kurulum sağlamaktadır. kurulum detayı bu kadardır.

| MERCUSYS   MW306R |                                                                             | A English | <del>与</del> Change Mode | 🔁 Skip |
|-------------------|-----------------------------------------------------------------------------|-----------|--------------------------|--------|
|                   | 0                                                                           | -0        |                          |        |
| c                 | Congratulations!                                                            |           |                          |        |
| N<br>Ir           | letwork setup successfully. Now you can connect to the network and nternet. | enjoy the |                          |        |
| т                 | ip: Apple devices with iOS 11 and above can use Camera to scan.             |           |                          |        |
|                   | MERCUSYS_5C9C<br>MERCUSYS_5C9C<br>Password:<br>83433696                     |           |                          |        |
|                   | Save for the Picture                                                        |           |                          |        |